## Ajouter un domaine en expéditeur approuvé sur Outlook / Hotmail

## 1 - Se connecter à outlook.live.com, aller dans les paramètres en haut à droite :

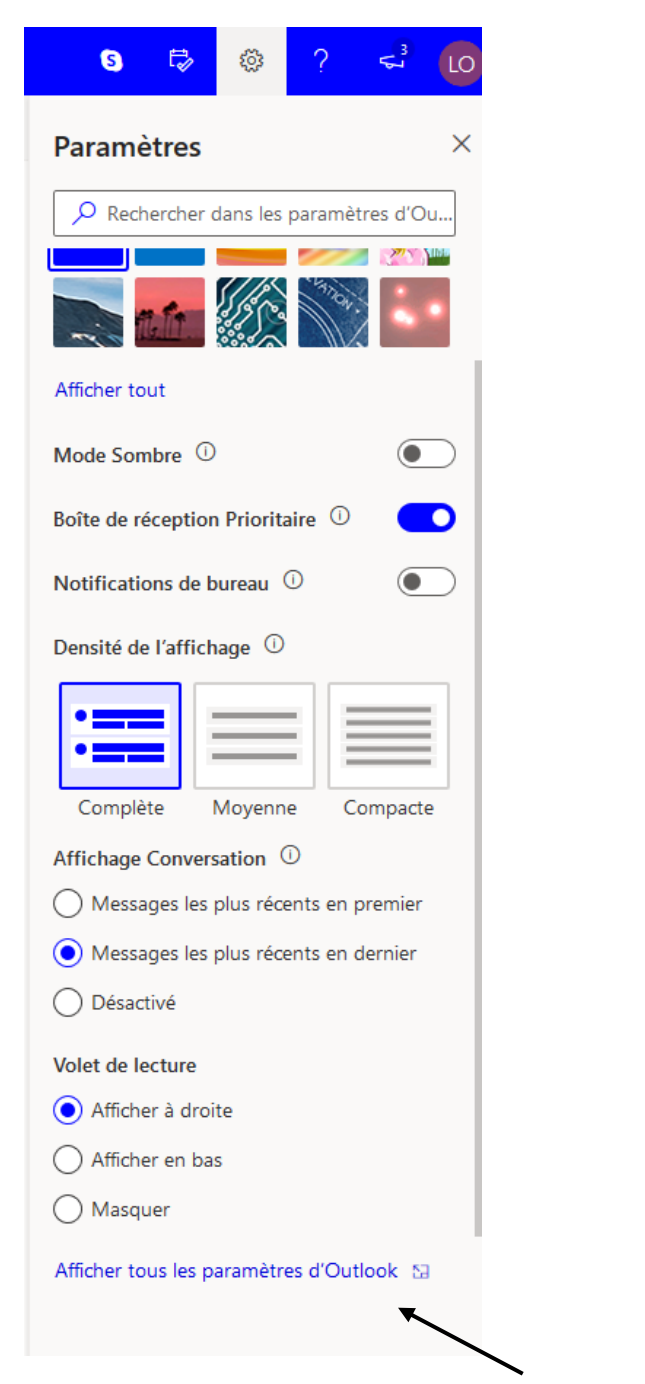

2 - Aller dans « Afficher tous les paramètres D'Outlook »

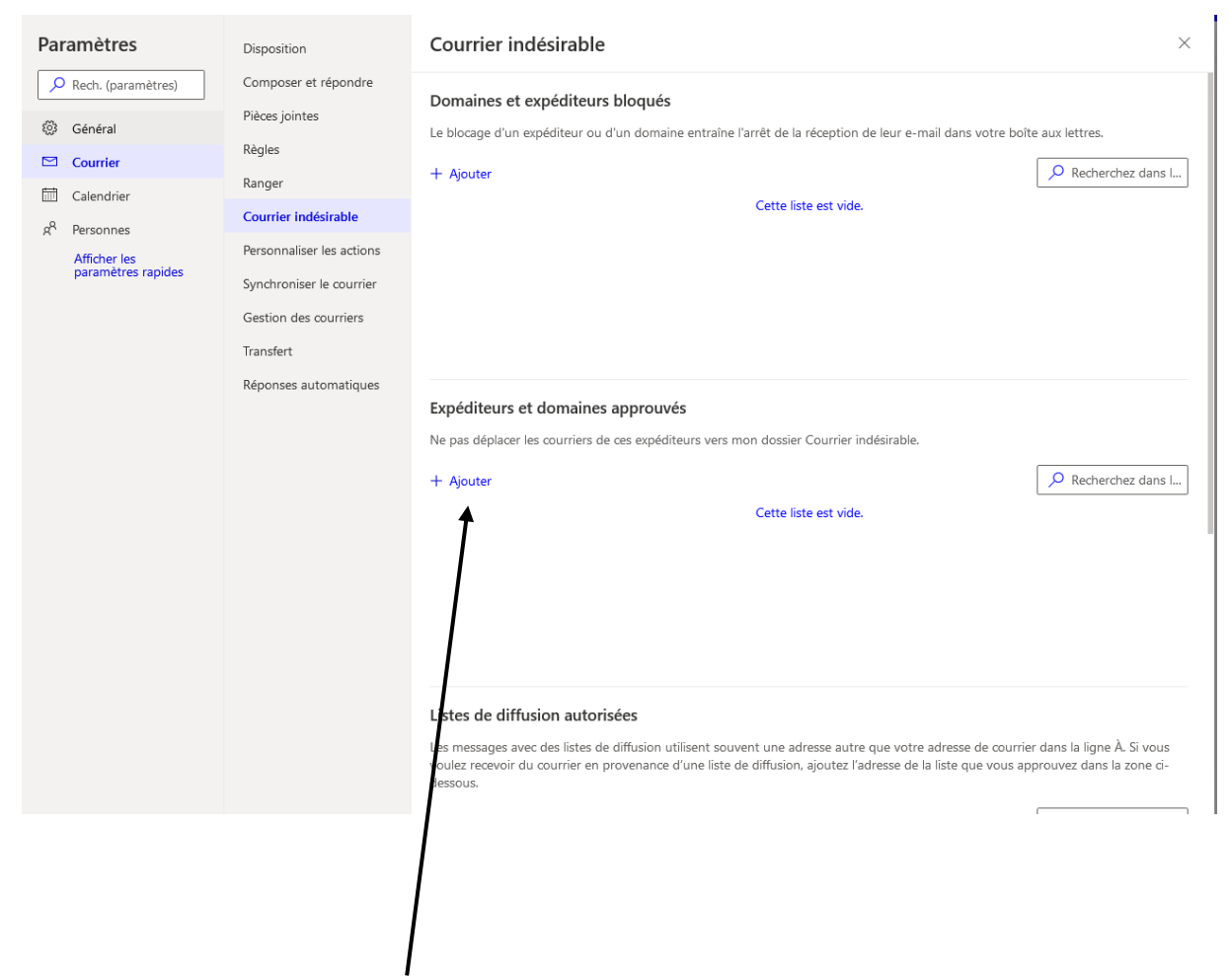

3 – Cliquer sur « Ajouter » dans « Expéditeurs et domaines approuvés »

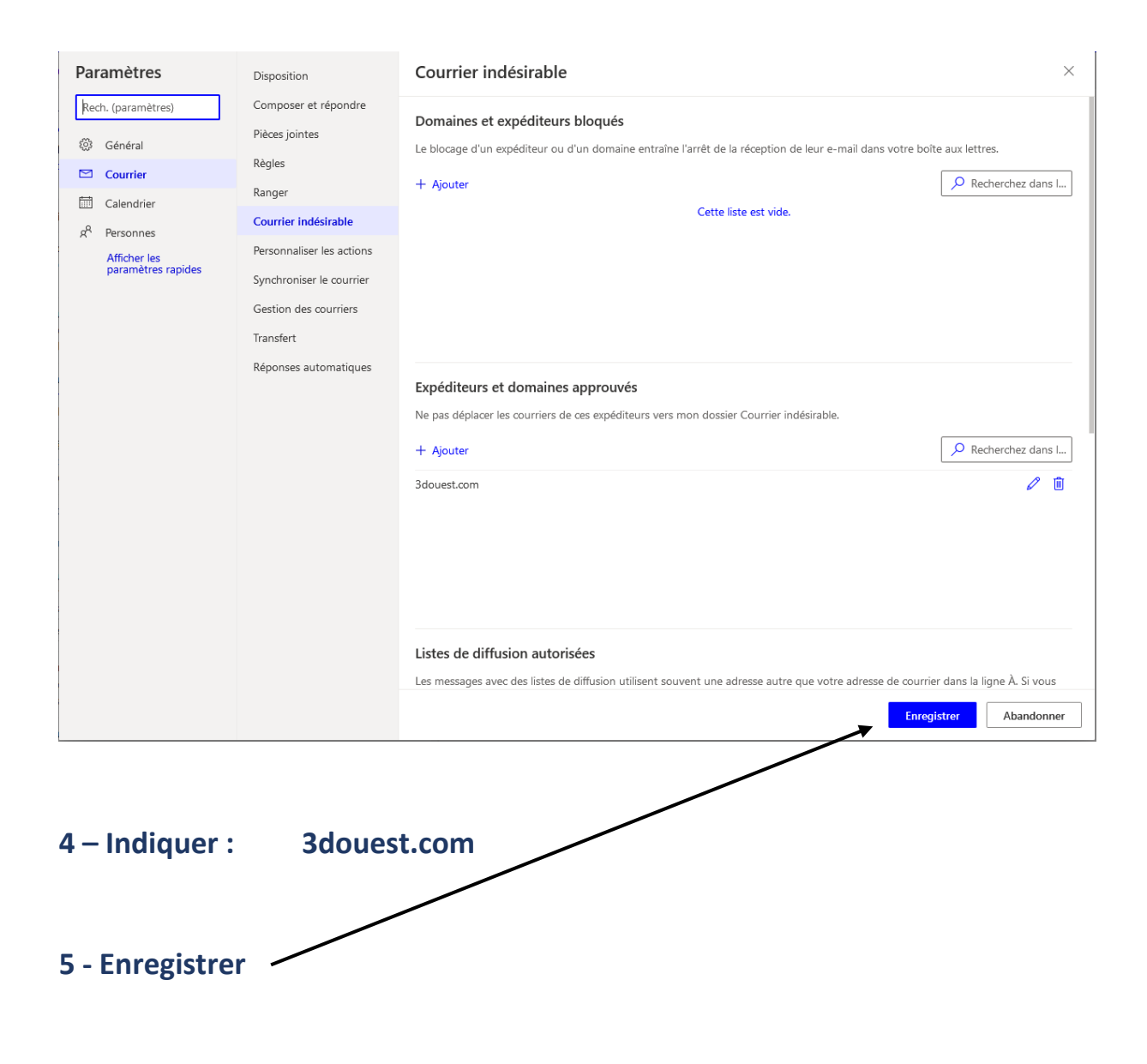